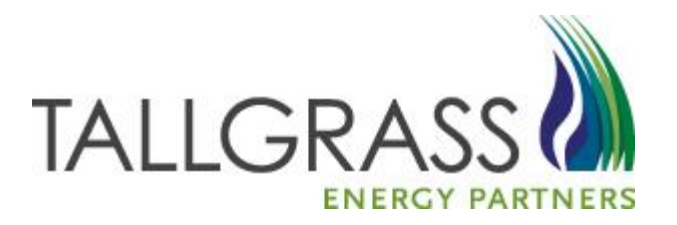

## CONNECT-Imbalance Trades and Storage Transfers

Last Modified 10.3.2017

### **Table of Contents**

#### Imbalance Trade Process

| CONNECT- Navigation to Imbalance Trade Form                      | 1  |
|------------------------------------------------------------------|----|
| Completing Imbalance Trade Form (Initiating Party)               | 3  |
| <ul> <li>Access Pending Trade in CONNECT</li> </ul>              | 11 |
| <ul> <li>Approving Imbalance Trade (Confirming Party)</li> </ul> | 12 |

#### Storage Transfer Process

| CONNECT- Navigation to Storage Transfer Form                            | 13 |
|-------------------------------------------------------------------------|----|
| <ul> <li>Completing Storage Transfer Form (Initiating Party)</li> </ul> | 14 |
| <ul> <li>Access Pending Transfer in CONNECT</li> </ul>                  | 19 |
| Approving Storage Transfer (Confirming Party)                           | 20 |

| <ul> <li>Additional Help- Contact Tallgrass</li></ul> |
|-------------------------------------------------------|
|-------------------------------------------------------|

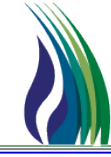

#### Flowing Gas >> Imbalance >> Imbalance Trades >> Imbalance Trading Form

| e      | TRAILBLAZER PIPELINE CO TALLGRASS CONNECT CAW - TSTEXT15 [QPTM_DEV.TEP_DEV_QPTM410 - TEP] |                              |        |               |              |      |  |                           |   |   |                   |   |                               |
|--------|-------------------------------------------------------------------------------------------|------------------------------|--------|---------------|--------------|------|--|---------------------------|---|---|-------------------|---|-------------------------------|
| System | m                                                                                         | Edit View                    | CA     | W Screens     | Window H     | Help |  |                           |   |   |                   |   |                               |
| X      | Ēþ                                                                                        | 8 5 ?                        |        | Nominatio     | ons          | Þ    |  |                           |   | _ |                   |   |                               |
| (403)  | TSP                                                                                       | Navigation                   |        | Flowing Ga    | as           | Þ    |  | Pre-determined Allocation | ► | H |                   | _ |                               |
|        |                                                                                           | lagingtion                   |        | Invoicing     |              | •    |  | Allocation                |   |   |                   |   |                               |
|        |                                                                                           | Iowing Gas                   |        | Capacity R    | elease       | •    |  | Imbalance                 | Þ |   | Customer Accounts | • |                               |
|        | ÷                                                                                         | Pre-determ                   |        | Contracts     |              | •    |  | Measurement               | • |   | Imbalance Trades  |   | Imbalance Trading Maintenance |
|        | ÷                                                                                         | Allocation                   |        | Notificatio   | n Preference | s 🕨  |  |                           |   |   | Storage Transfers | • | Imbalance Trading Form        |
|        | ÷                                                                                         | imbalance                    |        | Reporting     |              |      |  |                           |   |   |                   |   |                               |
|        |                                                                                           |                              |        | Informatio    | nal Postings |      |  |                           |   |   |                   |   |                               |
|        |                                                                                           |                              |        | Site Map      |              |      |  |                           |   |   |                   |   |                               |
|        |                                                                                           |                              | balar  | ice Trading F | om           |      |  |                           |   |   |                   |   |                               |
|        |                                                                                           | ± <b>¥</b> Storage           | e Tra  | nsfers        |              |      |  |                           |   |   |                   |   |                               |
|        |                                                                                           | nvoicina                     | ar IL  |               |              |      |  |                           |   |   |                   |   |                               |
|        |                                                                                           | Capacity Relea               | se     |               |              |      |  |                           |   |   |                   |   |                               |
| ÷      |                                                                                           |                              |        |               |              |      |  |                           |   |   |                   |   |                               |
| ÷      |                                                                                           |                              |        |               |              |      |  |                           |   |   |                   |   |                               |
|        |                                                                                           | reporting<br>nformational Pr | ostino | 15            |              |      |  |                           |   |   |                   |   |                               |
|        |                                                                                           | Site Map                     |        | ,-            |              |      |  |                           |   |   |                   |   |                               |

### **Imbalance Trading Form**

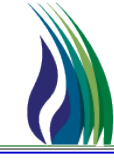

| TRAILBLAZER PIPELINE CO TALLGRASS CONNE     System Edit View CAW Screens Window | VECT CAW - TSTEXT15 [QPTM_DEV.TEP_DEV_QPTM410 - TEP] - [(403) Imbalance Trading Maintenance Form] |   |
|---------------------------------------------------------------------------------|---------------------------------------------------------------------------------------------------|---|
| V BAR A VIEW CAW Screens Window                                                 | и пер                                                                                             | - |
| (403) TSP Navigation                                                            | Imbalance Trade Links Dations New Halp Coast                                                      |   |
|                                                                                 |                                                                                                   |   |
| Flowing Gas                                                                     | Submit Request                                                                                    |   |
|                                                                                 | TSP / TSP Prop: 105830681 403 TSP Name: TRAILBLAZER PIPELINE CO. Imb Trd Rsp Desc:                |   |
|                                                                                 | Imb Trd Trk ID: KNEW> [] N> Acct Per: 04/2013 V Record Status: New                                |   |
|                                                                                 |                                                                                                   |   |
| Imbalance Trading Maintenan                                                     |                                                                                                   |   |
|                                                                                 |                                                                                                   |   |
| Heasurement                                                                     | Init Trdr Prop:                                                                                   |   |
| E Gapacity Release                                                              | Init Trdr Name: Conf Trdr Name:                                                                   |   |
| Contracts                                                                       | Init Trdr Contact                                                                                 |   |
| Reporting                                                                       |                                                                                                   |   |
| Informational Postings                                                          |                                                                                                   |   |
|                                                                                 |                                                                                                   |   |
|                                                                                 | K Holder - Init Trat:                                                                             |   |
|                                                                                 | K Holder - Loni Trdi Prop:                                                                        |   |
|                                                                                 | K Holder - Init Trdr Name: K Holder - Conf Trdr Name:                                             |   |
|                                                                                 | Imb Per - Init Trdr:                                                                              |   |
|                                                                                 | Imb Type - Init Trdr:                                                                             |   |
|                                                                                 | Init Trdr Acet Type:                                                                              |   |
|                                                                                 | OlA - Init Trdr: VIA - Conf Trdr:                                                                 |   |
|                                                                                 |                                                                                                   |   |
|                                                                                 | Imb Ira Dir Desc.                                                                                 | 1 |
|                                                                                 | Fuel Method:                                                                                      |   |
|                                                                                 | Trd Qty Req:                                                                                      | 1 |
|                                                                                 | Trd Fuel Qty - Init Trdr: Trd Fuel Qty - Conf Trdr:                                               |   |
|                                                                                 | Trd Fuel Pct - Init Trdr: Trd Fuel Pct - Conf Trdr:                                               |   |
|                                                                                 | Trd Qty:                                                                                          |   |
|                                                                                 |                                                                                                   |   |
| Notices λ Κ λ Inv λ Conf λ All λ CAW λ                                          |                                                                                                   |   |
|                                                                                 |                                                                                                   |   |

### Trade Form: Enter Initiating Trader Info. (Pt.1)

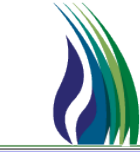

3

Click on the Pick List to Enter Shipper Data

| Imbalance Trade Links      |                 |                 |                              | <u>R</u> etrieve                | New E                      | <u>i</u> elp <u>C</u> | ancel            |              |
|----------------------------|-----------------|-----------------|------------------------------|---------------------------------|----------------------------|-----------------------|------------------|--------------|
|                            |                 | Submit Re       | quest                        |                                 |                            |                       |                  |              |
| TSP / TSP Prop: 105830681  | 403 TSP Name:   | TRAILBLAZER PIP | eline co.                    |                                 |                            |                       | Imb Trd Rsp Desc |              |
| Imb Trd Trk ID: (NEW)      | [] N→ Acct Per: | 04/2013         | •                            |                                 |                            |                       | Record Statu:    | s: New       |
| TSP Contact:               | TSP Phone:      | () ·            |                              |                                 |                            |                       | 0                | м. <u>Гу</u> |
| Initiating Trader          |                 |                 | Pick for BP                  | No from Inctri<br>Show All Cols | _acct_hdr<br>▼ Adv. Filter | Bemember              | Susteen Default  |              |
| Init Trdi:                 |                 |                 | Quely Tikets.                |                                 | Lit Teda Dece              |                       | System Deraduk   | <u> </u>     |
| Init Trdr Prop:            |                 |                 |                              | Init Irdr                       | Init I rdr Prop            |                       | Init I rdr Name  |              |
| Init Trdr Name:            |                 |                 | Operator                     |                                 | Entor CIE                  |                       | ppor Namo Horo   |              |
| Init Trdr Contact:         |                 |                 | Sort Sequence                | l.]                             |                            |                       | pper maine nere  | 0            |
| Init Trdr Phone:           |                 | 1               | Sort Order<br>Case Sensitive |                                 | Ascending                  |                       | Г                |              |
| K - Init Trdr.             |                 |                 |                              |                                 |                            |                       |                  |              |
| K Holder - Init Trdr:      |                 |                 | Query Results:               |                                 |                            |                       |                  |              |
| K Holder - Init Trdr Prop: |                 |                 | 1                            | 150234567                       | 9984                       | Training Cor          | mpany Fifteen    |              |
| K Holder - Init Trdr Name: | ,<br>           |                 | ·                            |                                 |                            |                       |                  |              |
| Imb Per - Init Trdr:       |                 |                 |                              |                                 |                            |                       |                  |              |
| Imb Type - Init Trdr:      |                 | -               |                              |                                 |                            |                       |                  |              |
| Init Tudi Acet Tupe:       | ·               |                 |                              |                                 |                            |                       |                  |              |
| Old Jub Tele               | ]               |                 |                              |                                 |                            |                       |                  |              |
| UIA "INICITOI:             | 1               | <u>-</u>        | 2.)                          |                                 |                            |                       |                  | 3.)          |
| Imb Trd Dir Desc:          | Г               |                 | Query                        | ore >>>                         | AIT                        |                       | Cano             | el OK        |

### Trade Form: Enter Initiating Trader KT#

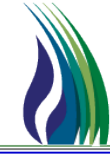

4

• Click on Second Pick List to Enter Contract Information (Type KT#, select "Query" then "OK" to confirm selection)

| Imbalance Trade                                                                                                    |                                                      |                | Retrieve                                           | New                             | Help                                 | Cancel               |                                                 |                          |
|----------------------------------------------------------------------------------------------------|------------------------------------------------------|----------------|----------------------------------------------------|---------------------------------|--------------------------------------|----------------------|-------------------------------------------------|--------------------------|
| TSP / TSP Prop: 105830681<br>Imb Trd Trk ID: (NEW><br>TSP Contact:                                                      | 403 TSP Name: [<br>] N-> Acct Per: [<br>TSP Phone: [ | Submit Request |                                                    | New                             | <u>T</u> eb                          | Lauce                | Imb Trd Rsp Desc:<br>Record Status:<br>Stmt D/1 | New                      |
| Initiating Trader<br>Init Trdr:<br>Init Trdr Prop:<br>Init Trdr Name:                                                   | 150234567<br>9984                                    |                | Confirming Trader<br>Conf Trdr:<br>Conf Trdr Prop: |                                 |                                      |                      |                                                 | <u> </u>                 |
| Init Trdr Contact:                                                                                                    | I ranng company riteen                               | Qu             | Inventory - Imbalan<br>ery Filters: 🔲 Show Al      | ce Trading For<br>I Cols 🔽 Adv. | m - Pick for Init (<br>Filter 🔽 Reme | Contract No.<br>mber | System Default                                  | <u>×</u><br>• <u>s</u>   |
| Init Trdr Phone:<br>K - Init Trdr:<br>K Holder - Init Trdr:<br>K Holder - Init Trdr Prop:                               |                                                      |                | Investor alue ort Sequence ort Order Ascend        | ding                            | K - Init Trdr<br>Enter KT #          | OIA - Init Trdr      | Acct Type Cd A                                  | CCT Mngr Last<br>Nm<br>0 |
| K Holder - Init Trdr Name:<br>Imb Per - Init Trdr:<br>Imb Type - Init Trdr:<br>Init Trdr Acct Type:<br>OIA - Init Trdr: |                                                      |                | ery Results:<br>100                                | ĬM                              | B-9984                               | SYSTEMWIDE           | MBALANCE                                        |                          |
| Imb Trd Dir Desc:<br>Fuel Methad:<br>Trd Qty Reg:                                                                       |                                                      |                | 1                                                  |                                 |                                      |                      |                                                 | ۲                        |

### Trade Form: Initiating Trader Info. (Complete)

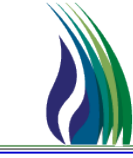

5

|                          | Imbalance Trade                 | Links       |                    |                          | <u>R</u> etrieve         |  |  |  |
|--------------------------|---------------------------------|-------------|--------------------|--------------------------|--------------------------|--|--|--|
|                          |                                 |             |                    |                          | Submit Request           |  |  |  |
| Acct Per: Is the         | TSP / TSP Prop:                 | 105830681   | 403                | TSP Name:                | TRAILBLAZER PIPELINE CO. |  |  |  |
| current open             | Imb Trd Trk ID:                 | <new></new> | [] N->             | Acct Per:                | 05/2017                  |  |  |  |
| business month           | TSP Contact:                    |             |                    | TSP Phone:               | () ·                     |  |  |  |
|                          | Initiating Trader<br>Init Trdr: |             | 150234567          |                          |                          |  |  |  |
|                          | Init Trdr Prop:                 |             | 9984               |                          |                          |  |  |  |
|                          | Init Trdr Name:                 |             | Training Company F | Training Company Fifteen |                          |  |  |  |
|                          | Init Trdr Contact:              |             | ROB STARK          | ROB STARK                |                          |  |  |  |
| contracts are (IMBT-GID) | Init Trdr Phone:                |             | (303) 763-3453     |                          | /                        |  |  |  |
|                          | K - Init Trdr:                  |             | IMB-9984           |                          |                          |  |  |  |
|                          | K Holder - Init Trdr:           |             | 150234567          |                          |                          |  |  |  |
| Imb Per- Init Trdr:      | K Holder - Init Trdr Prop:      |             | 9984               |                          |                          |  |  |  |
| Month Imbalance          | K Holder - Init Trdr Name:      |             | Training Company F | fifteen                  |                          |  |  |  |
|                          | Imb Per - Init Trdr.            |             | 04/2017            |                          | ▼                        |  |  |  |
| Occurred                 | Imb Type - Init Trdr:           |             |                    |                          | -                        |  |  |  |
|                          | Init Trdr Acct Type:            |             | IMBALANCE          |                          | •                        |  |  |  |
|                          | OIA - Init Trdr:                |             | SYSTEMWIDE         |                          | •                        |  |  |  |
|                          |                                 |             |                    |                          |                          |  |  |  |

### Trade Form: Selecting Trade Quantity/ Fuel (Pt.2)

#### • Fuel Method

Imbalance Trade: No Fuel (leave fuel method blank)

Imbalance Trade w/ Storage: Select fuel in Kind

 Fuel is only deducted trades injected into Storage (Long IMB)

Enter Trade Quantity

| System Edit View CAW Screens | s <u>W</u> indow <u>H</u> elp                                                                                                    |                                                                                         |                                                                                                    |                                                                                                    |                                                                                                    |     |
|------------------------------|----------------------------------------------------------------------------------------------------|-----------------------------------------------------------------------------------------|----------------------------------------------------------------------------------------------------|----------------------------------------------------------------------------------------------------|----------------------------------------------------------------------------------------------------|-----|
| 🖻 🛍 🖨 📍                      |                                                                                                    |                                                                                         |                                                                                                    |                                                                                                    |                                                                                                    |     |
| Imbalance Trade              | Links                                                                                                    | Re                                                                                      | trieve New <u>H</u> elp <u>C</u> ancel                                                                                                    |                                                                                                    |                                                                                                    |     |
| Imbalance Trade              | Links  105830681  403  (NEW>  150234567  3984  160517437457  3984  150234567  3984  150234567  3984  150234567  3984  150234567  3984  150234567  3984  150234567  3984  150234567  3984  150234567  3984  150234567  3984  150234567  3984  150234567  3984  150234567  3984  150234567  3984  150234567  3984  150234567  3984  150234567  3984  150234567  3984  150234567  3984  150234567  3984  150234567  3984  150234567  3984  150234567  3984  150234567  3984  150234567  3984  150234567  3984  150234567  3984  150234567  3984  150234567  3984  150234567  3984  150234567  3984  150234567  3984  150234567  3984  150234567  3984  150234567  3984  150234567  3984  150234567  3984  150234567  3984  150234567  3984  150234567  3984  150234567  3984  150234567  3984  150234567  3984  150234567  3984  150234567  3984  150234567  3984  150234567  3984  150234567  3984  150234567  3984  1502  100  100  100  100  100  100  10 | Be<br>Submit Ree<br>TSP Name: TRAILBLAZER PIPELI<br>Acct Per: 05/2017<br>TSP Phone: 1 - | trieve New Help Cancel  quest  KE CO.  Confind Tradet  Confind Prop: Confind Prop: Con | In<br>140234567<br>9983<br>Training Company Fourteen<br>[ ] -<br>[M8-3983<br>140234567<br>9983<br>Training Company Fourteen<br>07/2013<br>[MBALANCE<br>[SYSTEMWIDE<br>Comments: | eb Trd Rip Desc:<br>Record Status:<br>Strat D/T:<br>/<br>/<br>/<br>/<br>/<br>/<br>/<br>/<br>/<br>/<br>/<br>/<br>/ | New |
| Trd Qty Req.<br>Trd Qty - I  | ssc:                                                                                                    |                                                                                         | 200     Trd Fuel Qty                                                                                                    | v - Conf Trdr:                                                                                                    |                                                                                                    |     |

## Trade Form: Enter Confirming Trader Info. (Pt.3)

|                     |                 | Confirmi        | ng Trader<br>dr:         |                |             |   |
|---------------------|-----------------|-----------------|--------------------------|----------------|-------------|---|
| 🔹 Pick for BP N     | No from Inctrl_ | _acct_hdr       |                          |                | X           |   |
| Query Filters: 🗖    | Show All Cols   | 🔽 Adv. Filter 🛛 | Remember                 | System Default | <b>▼</b> 52 |   |
|                     |                 |                 | _                        |                |             |   |
|                     | Conf Trdr       | Conf Trdr Prop  | Cor                      | nf Trdr Name   |             |   |
| Operator            |                 |                 |                          |                |             |   |
| Value               |                 |                 |                          |                |             |   |
| Sort Sequence       | 0               | ) 1             |                          |                | 0           |   |
| Sort Order          |                 | Ascending       |                          |                |             |   |
| Case Sensitive      |                 |                 |                          |                |             |   |
|                     |                 |                 |                          |                |             |   |
| r<br>Querv Results: |                 |                 |                          |                |             |   |
| 81                  | 666234567       | 9975            | Training Company Six     |                |             |   |
| 82                  | 777234567       | 9976            | Training Company Seven   |                |             |   |
| 83                  | 888234567       | 9977            | Training Company Eight   |                |             |   |
| 84                  | 999234567       | 9978            | Training Company Nine    |                |             |   |
| 85                  | 100234567       | 9979            | Training Company Ten     |                |             | - |
| 86                  | 110234567       | 9980            | Training Company Eleven  |                |             |   |
| 87                  | 120234567       | 9981            | Training Company Twelve  | •              |             |   |
| 88                  | 130234567       | 9982            | Training Company Thirtee | n              |             |   |
| 89                  | 140234567       | 9983            | Training Company Fourtee | en             |             |   |
| 90                  | 150234567       | 9984            | Training Company Fifteen |                | -           | 1 |
| Query Mo            | re >>> A        | l               |                          | Cancel         | ОК          |   |

 Use Picklist to Search for Confirming Trader by Company Name or GID

### Trade Form: Entering Confirming Trader KT#

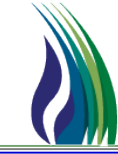

| 🕸 Inventory - Ir | mbalance Trading F | orm - Pick for <u>Con</u> t | Contract No.        |              |               | ×I |
|------------------|--------------------|-----------------------------|---------------------|--------------|---------------|----|
| Query Filters: 🔲 | Show All Cols 🔽 Ac | System Default              | System Default 🗾 Sa |              |               |    |
|                  | Inv Acct ID        | K - Conf Trdr               | OIA - Conf Trdr     | Acct Type Cd | Acct Mngr Las | t. |
| Operator         |                    |                             |                     |              |               |    |
| Value            |                    |                             |                     |              |               |    |
| Sort Sequence    | 1                  | 0                           | 0                   | 0            |               | 0  |
| Sort Order       | Ascending          |                             |                     | •            |               |    |
| •                |                    |                             |                     |              |               |    |
| Query Results:   |                    |                             |                     |              |               |    |
| 1                | 99                 | IMB-9983                    | SYSTEMWIDE          | IMBALANCE    |               |    |
|                  |                    |                             |                     |              |               |    |
|                  |                    |                             |                     |              |               |    |
|                  |                    |                             |                     |              |               |    |
|                  |                    |                             |                     |              |               |    |
|                  |                    |                             |                     |              |               |    |
|                  |                    |                             |                     |              |               |    |
|                  |                    |                             |                     |              |               |    |
|                  |                    |                             |                     |              |               |    |
| <b> </b> •       |                    |                             |                     | [            |               | ЪÌ |
|                  |                    |                             |                     |              |               |    |
| Query Mor        | re >>> All         |                             |                     | 0            | Cancel OK     |    |

 Using the Second Pick List, Choose Confirming Trader's Imbalance Contract

### **Entering Confirming Trader Info. Complete**

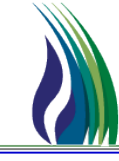

|                     | /                          | Stmt D/T:                 |  |  |  |
|---------------------|----------------------------|---------------------------|--|--|--|
|                     | Confirming Trader          |                           |  |  |  |
|                     | Conf Trdr:                 | 140234567                 |  |  |  |
|                     | Conf Trdr Prop:            | 9983                      |  |  |  |
| Imbalance KT#       | Conf Trdr Name:            | Training Company Fourteen |  |  |  |
|                     | Conf Trdr Contact:         |                           |  |  |  |
| Note: on TIGT       | Conf Trdr Phone:           |                           |  |  |  |
| Impalance contracts | K - Conf Trdr:             | IMB-9983                  |  |  |  |
|                     | K Holder - Conf Trdr:      | 140234567                 |  |  |  |
|                     | K Holder - Conf Trdr Prop: | 9983                      |  |  |  |
| Imbalance Period    | K Holder - Conf Trdr Name: | Training Company Fourteen |  |  |  |
|                     | Imb Per - Conf Trdr:       | 04/2017                   |  |  |  |
| Note: Imbalance     | Imb Type - Conf Trdr:      | <b>_</b>                  |  |  |  |
| Initiating Trader   | Conf Trdr Acct Type:       | IMBALANCE 🗾               |  |  |  |
| -                   | OIA - Conf Trdr:           | SYSTEMWIDE 💽              |  |  |  |

### **Trade Form: Submitting Trade and Confirming**

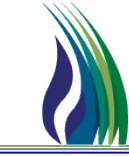

|                    |              |            | Submit Request           |   |  |  |
|--------------------|--------------|------------|--------------------------|---|--|--|
| TSP / TSP Prop: 10 | 05830681 403 | TSP Name:  | TRAILBLAZER PIPELINE CO. |   |  |  |
| Imb Trd Trk ID:    | :NEW> [] N→  | Acct Per:  | 05/2017                  | ] |  |  |
| TSP Contact        |              | TSP Phone: | () ·                     |   |  |  |

- Once trade request has been submitted a trade ID will be assigned
- Confirming Trader will use this ID to retrieve the pending trade

### **Retrieve Pending Trade for Review/Approval**

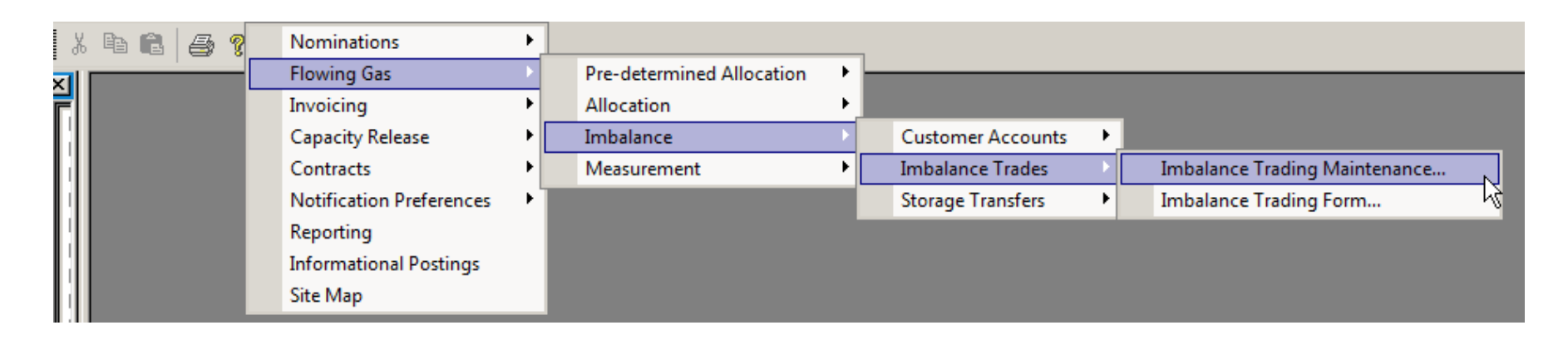

Trade can be retrieved by either,

A.) Enter trade ID # as the filter value in the **Imb Trd Trk Id** column then select "**Retrieve**"

| Query Filter      | lmb Trd<br>Trk ld | A |
|-------------------|-------------------|---|
| Filter Operator   |                   |   |
| Filter Value      | 9999              |   |
| Default Add Value |                   |   |

|          | Retriev     | e <u>M</u> o | re Aļi        | Help                | Cancel        |           |           |
|----------|-------------|--------------|---------------|---------------------|---------------|-----------|-----------|
| /        | Advan       | ced Filter   |               |                     |               |           |           |
| TSP Prop | TSP Contact | TSP Phone    | Stmt D/T      | Imb Trd Rsp<br>Desc | Record Status | Init Trdr | Init Trdr |
| 403      |             |              |               |                     |               |           |           |
| 403      |             |              |               |                     |               |           |           |
| 0        | 0           | 0            | 0             | 0                   | 0             | 0         |           |
| -        | F           | F            | F             |                     | F             |           | -         |
| TSP Prop | TSP Contact | TSP Phone    | Stmt D/T      | Imb Trd Rsp<br>Desc | Record Status | Init Trdr | Init Trdr |
| 403      |             |              | 5/9/2017 8:30 |                     | Pending       | 1502345   | 9984      |

B.) Enter the trade ID # into the Imbalance Trade Form Screen and select "**Retrieve**"

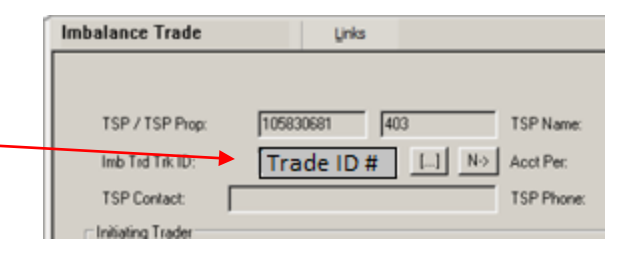

### **Trade Form: Confirming Trader Information**

 Enter contact name and phone number

 Verify imbalance period and imbalance type are accurate

- To approve trade click
   "Accept"
- To deny trade click
   "Reject"

| Confirming Trader          |                           |
|----------------------------|---------------------------|
| Conf Trdr:                 | 140234567                 |
| Conf Trdr Prop:            | 9983                      |
| Cont Tride Name:           | Training Company Fourteen |
| Conf Trdr Contact:         |                           |
| Conf Trdr Phone:           |                           |
| K - Conf Trdr:             | IMBT-GID                  |
| K Holder - Conf Trdr:      | 140234567                 |
| K Holder - Conf Trdr Prop: | 9983                      |
| K Holder - Conf Trdr Name: | Training Company Fourteen |
| Imb Per - Conf Trdr.       | 04/2017                   |
| Imb Type - Conf Trdr.      | IMBALANCE                 |
| Conf Trdr Acct Type:       | IMBALANCE                 |
| OIA - Conf Trdr:           | SYSTEMWIDE                |

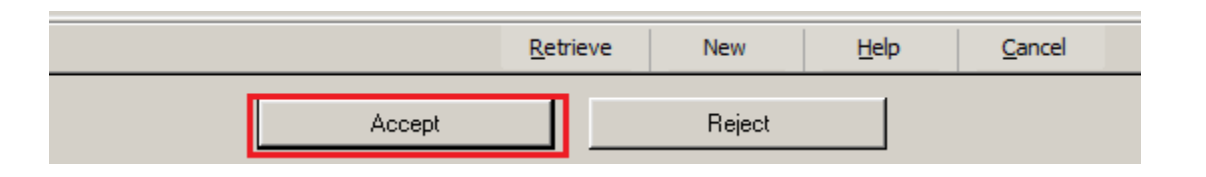

### **Storage Transfer- Screen Navigation**

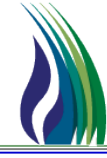

Flowing Gas >> Imbalance >> Storage Transfers >> Storage Transfer Maintenance Form

| TALI        | ALLGRASS INTERSTATE GT, LLC - TALLGRASS CONNECT - TESTSHX1 [QPTM_QA.TEP_QA_QPTM410 - TEP] |    |                          |    |                           |    |                   |    |                                   |  |  |  |
|-------------|-------------------------------------------------------------------------------------------|----|--------------------------|----|---------------------------|----|-------------------|----|-----------------------------------|--|--|--|
| stem        | Edit View                                                                                 | CA | W Screens Window Hel     | р  |                           |    |                   |    |                                   |  |  |  |
| 6 🖻         | a 🖻 🎒 🖇                                                                                   |    | Nominations              | Σ  |                           |    |                   |    |                                   |  |  |  |
| 2) TS       | P Navigation                                                                              |    | Flowing Gas              |    | Pre-determined Allocation | •  |                   | _  |                                   |  |  |  |
| - <b>NO</b> | Management                                                                                |    | Invoicing                | •  | Allocation                | →_ |                   |    |                                   |  |  |  |
|             | Flowing Gas                                                                               |    | Capacity Release         | •  | Imbalance                 | Þ  | Customer Accounts | •  |                                   |  |  |  |
| j. 🙀        | Invoicing                                                                                 |    | Contracts                | •  | Measurement               | •  | Imbalance Trades  | ⇒. |                                   |  |  |  |
| 3 🎉         | Capacity Relea                                                                            |    | Notification Preferences | 21 |                           |    | Storage Transfers | Þ  | Storage Transfer Maintenance      |  |  |  |
|             | Contracts                                                                                 |    | Reporting                |    |                           |    |                   |    | Storage Transfer Maintenance Form |  |  |  |
|             | Notification Pre                                                                          |    | Informational Postings   |    |                           |    |                   |    |                                   |  |  |  |
| - 8         | Informational P                                                                           |    | Site Map                 |    |                           |    |                   |    |                                   |  |  |  |

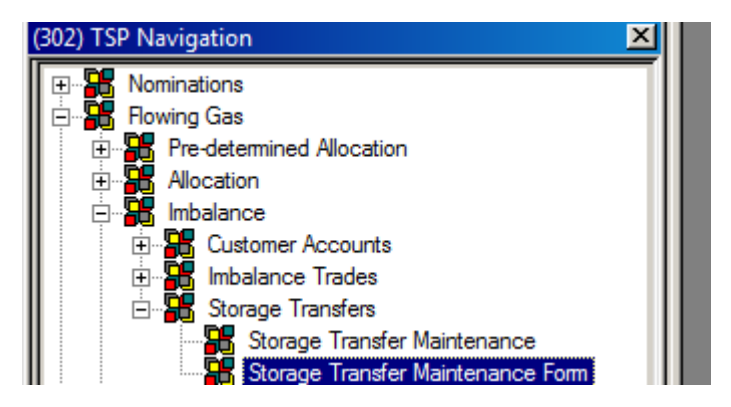

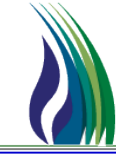

#### Initiating Shipper/Trader Enters the Following Details

| System Edit View Screens  | Maintenance Window Help                   |                 |                |                   |                                |                       |                 |             |
|---------------------------|-------------------------------------------|-----------------|----------------|-------------------|--------------------------------|-----------------------|-----------------|-------------|
| Þa 🛍 🎒 📍                  |                                           |                 |                |                   |                                |                       |                 |             |
| Links                     |                                           | Retrieve New    | Help           | <u>C</u> ancel    |                                |                       |                 |             |
|                           |                                           |                 | Submit Request |                   |                                |                       |                 |             |
| Transfer ID:              | <new> []</new>                            | Imbal Period:   | MONTHLY Sele   | ct Daily 🔽        | Acct Period:                   | 06/2017               | Record Status:  | New         |
| Facility:                 | ×                                         | Prod Period:    | _/ Click in    | Box 🔻             | Gas Day:<br>Enter Today's Date | _/_/ •                | Stmt D/T:       | <u>_/_/</u> |
| Initiating Business Party |                                           |                 |                | Co                | nfirming Business Party        |                       |                 |             |
| BP No.:                   | Init. Shipper GID                         |                 |                |                   | BP No.:                        | Conf. Shipper GID     |                 |             |
| Contact:                  | Init. Shipper Contact (First/Last Name    | e)              |                |                   | Contact:                       |                       |                 |             |
| Phone No./Ext:            | Contact Phone Number                      | /               |                |                   | Phone No./Ext:                 | [ ] ·                 | /               |             |
| Contract No:              | Init. Shipper Storage Contract Number     | er              |                |                   | Contract No:                   | Conf. Shipper Storage | Contract Number |             |
| OIA:                      |                                           |                 | •              |                   | OIA:                           |                       |                 |             |
| TOS:                      |                                           |                 | •              |                   | TOS:                           |                       |                 |             |
| Acct Type:                |                                           |                 | •              |                   | Acct Type:                     |                       |                 |             |
| Direction:                | To Init. Party = Injection, To Conf. Part | ty = Withdrawal | •              |                   | Direction:                     |                       |                 |             |
|                           |                                           |                 |                |                   |                                | Comments:             |                 |             |
|                           | Transfer Dir Desc                         |                 | Field Pop      | ulates Transfer I | Direction                      | •                     |                 |             |
|                           | Transfer Quantity                         | (DTH):          | Enter Tra      | nsfer Quantity    |                                |                       |                 |             |
|                           |                                           |                 |                |                   |                                |                       |                 |             |

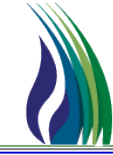

#### Steps 1 & 2: From Monthly to Daily-

- A transfer is a daily process that happens in ground and is effective immediately once confirmed. Storage transfers cannot be scheduled or confirmed for a prior or future date, (Gas Day must equal Stmt D/T).
- Start by changing imbalance period to daily, click in the Prod Period box below to refresh the form then enter in today's date in the field to the right.

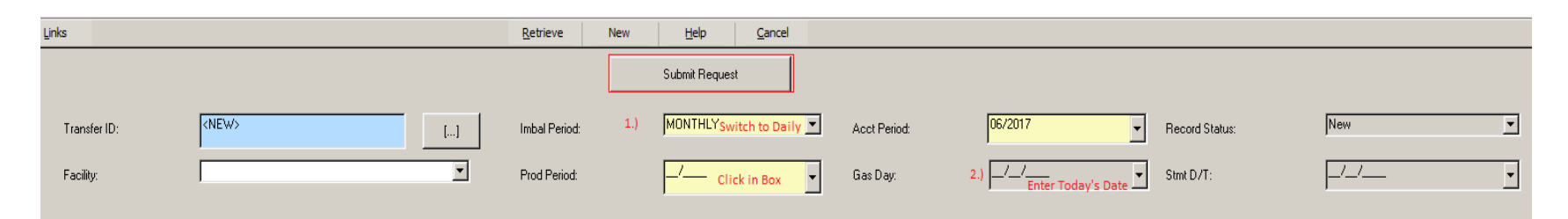

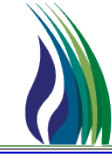

#### 3.) Initiating Party Information:

- Enter the Shipper GID and hit tab to update the selection or use the picklist box and search for it manually.
- Enter the Shipper Contact Information: (first/last Name and phone number)
- Select Transfer Direction: If the initiating trader is intending to receive gas the direction is "injection" or if gas is being sent to confirming party select "withdrawal"

| Initiating Business Party |     |                                                                       |
|---------------------------|-----|-----------------------------------------------------------------------|
| BP No.:                   | 3.) | Initiating Shipper GID                                                |
| Contact:                  |     | Initiating Shipper Contact (Name)                                     |
| Phone No./Ext:            |     | () · · · · · · · · · · · · · · · · · · ·                              |
| Contract No:              |     | Initiating Trader Storage Contract Number                             |
| OIA:                      |     |                                                                       |
| TOS:                      |     | <b>_</b>                                                              |
| Acct Type:                |     | <b></b>                                                               |
| Direction:                |     | To Initiating Trader = Injection, To Confirming Trader = Withdrawal 💌 |

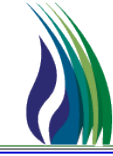

- 4.) Transfer Quantity:
- Verify Transfer Direction (reads as expected)

| Transfer Dir Desc:       |     | Auto Populates Based off Direction Above | - |
|--------------------------|-----|------------------------------------------|---|
|                          | 4.) |                                          |   |
| Transfer Quantity (DTH): |     | Transfer Quantity                        |   |
|                          |     |                                          |   |

• Enter Transfer Quantity

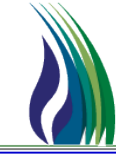

#### 5.) Confirming Party Information:

- Enter confirming shipper GID or use picklist
- Enter storage KT# provided by confirming shipper

|   | Confirming Business Party |     |                                           |
|---|---------------------------|-----|-------------------------------------------|
| g | BP No.:                   | 5.) | Confirming Shipper GID                    |
|   | Contact:                  |     |                                           |
|   | Phone No./Ext:            |     |                                           |
| y | Contract No:              |     | Confirming Trader Storage Contract Number |
|   | OIA:                      |     | ▼                                         |

Once complete
 click "Submit
 Request"
 Request

### **Retrieve Pending Storage Transfer for Approval**

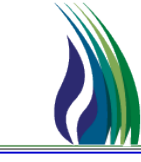

#### The **confirming shipper** approves transfer:

#### Pending Transfer Forms can be accessed two ways"

#### 1.) Open the Storage Transfer Maintenance Screen

| Syst     | tem | Edit | View | CA | W Screens    | Window      | Help    | _ |                           |     |             |            |        |                                   |
|----------|-----|------|------|----|--------------|-------------|---------|---|---------------------------|-----|-------------|------------|--------|-----------------------------------|
| Х        | Ē   | C.   | 6 1  |    | Nominatio    | ns          | ×       |   |                           |     |             | $\searrow$ |        |                                   |
| -<br>XII |     |      | _    |    | Flowing Ga   | IS          | Þ       |   | Pre-determined Allocation | - 1 | _           |            |        |                                   |
| F        |     |      |      |    | Invoicing    |             | •       |   | Allocation                | ->_ |             |            | $\geq$ | $\sim$                            |
|          |     |      |      |    | Capacity R   | elease      | +       |   | Imbalance                 |     | Customer A  | Accounts   | •      | $\sim$                            |
|          |     |      |      |    | Contracts    |             | +       |   | Measurement               | •   | Imbalance   | Trades     | ⇒∐     |                                   |
| 14       |     |      |      |    | Notification | n Preferen  | ces 🕨 🕨 |   |                           |     | Storage Tra | nsfers     |        | Storage Transfer Maintenance      |
| 11       |     |      |      |    | Reporting    |             |         |   |                           | _   |             |            |        | Storage Transfer Maintenance Form |
| H        |     |      |      |    | Information  | nal Posting | Is      |   |                           |     |             |            |        |                                   |
|          |     |      |      |    | Site Map     |             |         |   |                           |     |             |            |        |                                   |

Enter Transfer ID# in the Filter Value and click "Retrieve"

| Query Filter      | Acctg<br>Month | Transfer<br>ID |
|-------------------|----------------|----------------|
| Filter Operator   |                |                |
| Filter Value      | 06/2017        | 9999           |
| Default Add Value |                |                |
| Cod Converse      | ^ I            | •              |

2.) Storage Transfer Form: Enter Transfer ID # or use picklist to search for it manually.

| Transfer ID: | 9999                               | []            |
|--------------|------------------------------------|---------------|
| Facility:    | TALLGRASS INTERSTATE GT, LLC       | •             |
|              | CONFIDENTIAL: NOT FOR REPRODUCTION | N OR DISTRIBU |

### **Storage Transfer Form – Confirming Party**

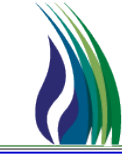

### The **confirming shipper** approves transfer:

- Access Transfer- Enter Transfer ID # provided by initiating party or use picklist to search manually.
- Enter Contact Information: first/last name and contact number
- Review the Transfer Info and Accept if approved or Reject to cancel
- Communicate Record Status
   with initiating party
- Please Note: Transfers are only valid if they are submitted and verified in the same day.
   Whereas Gas Day = Stmt D/T. This is a timely process that cannot be verified retroactively or for a future gas day.

| _ |                           |         |                                         |                |           |       | Record Status:  |                  | Pending |
|---|---------------------------|---------|-----------------------------------------|----------------|-----------|-------|-----------------|------------------|---------|
|   | Transfer ID:<br>Facility: |         | 9999 []<br>TALLGRASS INTERSTATE GT, LLC |                |           |       |                 |                  |         |
|   | Confirming Busines        | s Party |                                         |                |           |       |                 |                  |         |
| 0 | BP No.:                   |         | 17                                      |                |           | BLAC  | K HILLS GAS DIS | TRIBUTION, LLC d | 7       |
|   | Contact:                  |         | Shipper Contact (First and Last Name    |                |           |       |                 |                  |         |
|   | Phone No./Ext:            |         | ( ) • <sub>P</sub>                      | hone Number    |           | 1     |                 |                  |         |
| y | <u>R</u> etrieve          | New     | <u>H</u> elp                            | <u>C</u> ancel |           |       |                 |                  |         |
|   |                           |         | Accept                                  |                | B         | eject |                 |                  |         |
|   | Decend Clather            |         | Valid                                   |                | 1011      | Γ     | Rejected        |                  |         |
|   | Record Status             | :       | 1. and                                  | Hecore         | d Status: | ľ     | rejected        |                  |         |

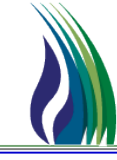

# For additional information regarding the trade/transfer process please contact your account director.